# o Cisco SOHO77 ليمعك PPPoE مجوم نيوكت NAT مادختساب

# المحتويات

<u>المقدمة</u> المتطلبا<u>ت الأساسية</u> المتطلبات المكونات المستخدمة الاصطلاحات التكوين الرسم التخطيطي للشبكة التكوينات <u>التحقق من الصحة</u> اس<u>تكشاف الأخطاء وإصلاحها</u> الطبقة المادية ل DSL طبقة ATM طبقة إيثرنت طبقة PPP <u>تصحيح الأخط</u>اء الطبقة المادية ل DSL طبقة ATM طبقة إيثرنت طبقة PPP معلومات ذات صلة

# <u>المقدمة</u>

في برنامج Cisco IOS® الإصدار XG(3)12.1، تم إدخال ميزة عميل بروتوكول الاتصال من نقطة إلى نقطة عبر الإيثرنت (PPPoE) ل Cisco Small Office/Home Office (SOHO) 77). تتيح هذه الميزة نقل وظائف PPPoE إلى الموجه. يمكن تثبيت أجهزة كمبيوتر متعددة خلف Cisco SOHO77، وقبل إرسال حركة مرور البيانات الخاصة بها إلى جلسة عمل PPPoE، يمكن تشفير البيانات وتصفيتها، ويمكن تشغيل ترجمة عنوان الشبكة (NAT).

يعرض هذا المستند عميل PPPoE تم تكوينه على واجهة وضع النقل غير المتزامن (ATM) (واجهة DSL) من Cisco SOHO77. كما يمكن إستخدام هذا التكوين على بطاقة واجهة WAN لخط المشترك الرقمي غير المتماثل ((ADSL WAN من 1700 Cisco.

كما يمكن إستخدام التكوين على معالج التوجيه لعقدة Cisco 6400 Node Route Processor (NRP) على موجه آخر يستخدم كمجمع ومع واجهة ATM.

# <u>المتطلبات الأساسية</u>

## <u>المتطلبات</u>

لا توجد متطلبات خاصة لهذا المستند.

### <u>المكونات المستخدمة</u>

تستند المعلومات الواردة في هذا المستند إلى إصدارات البرامج والمكونات المادية التالية:

- برنامج IOS الإصدار XP2(3)12.1 لمعدات أماكن عمل العملاء (CPE) من Cisco SOHO77
  - برنامج IOS الإصدار DC1(3)12.1 من Cisco 6400 UAC-NRP
    - برنامج IOS الإصدار DB(3)12.1 من IOS من IOS الإصدار Cisco 6400
      - برنامج DSLAM-NI2 IOS الإصدار DA(5)12.1 من Cisco

تم إنشاء المعلومات المُقدمة في هذا المستند من الأجهزة الموجودة في بيئة معملية خاصة. بدأت جميع الأجهزة المُستخدمة في هذا المستند بتكوين ممسوح (افتراضي). إذا كنت تعمل في شبكة مباشرة، فتأكد من فهمك للتأثير المحتمل لأي أمر قبل استخدامه.

# <u>الاصطلاحات</u>

للحصول على مزيد من المعلومات حول اصطلاحات المستندات، راجع <u>اصطلاحات تلميحات Cisco التقنية</u>.

# <u>التكوين</u>

في هذا القسم، تُقدّم لك معلومات تكوين الميزات الموضحة في هذا المستند.

**ملاحظة:** للعثور على معلومات إضافية حول الأوامر المستخدمة في هذا المستند، أستخدم <u>أداة بحث الأوامر</u> (<u>للعملاء</u> المسجلين فقط).

### <u>الرسم التخطيطي للشبكة</u>

يستخدم هذا المستند إعداد الشبكة التالي:

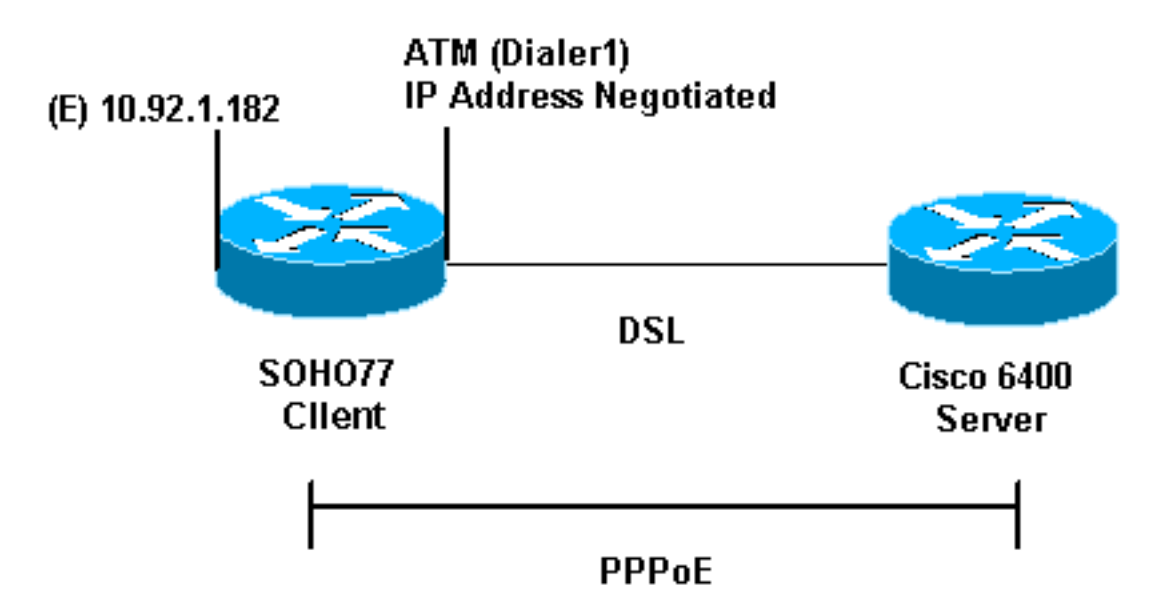

يستخدم هذا المستند التكوينات التالية:

- Cisco SOH077
  - Cisco 6400 •

يتم تكوين PPPoE على Cisco SOHO77 باستخدام أوامر شبكة الطلب الهاتفي الخاصة الظاهرية (VPDN). تأكد من تكوين هذه الأوامر أولا.

| Cisco SOHO77                                                |
|-------------------------------------------------------------|
|                                                             |
| !                                                           |
| vpdn enable                                                 |
| no vpdn Logging                                             |
| Default. ! vpdn-group pppoe request-dialin ! 'I'ne!         |
| PPPoE client requests a session with the aggregation        |
| unit (6400 NRP). protocol pppoe ! ! Internal Etnernet       |
| network. ! Interface Ethernetu ip address 10.92.1.102       |
| 255.255.255.0 IP flat instate : DSD interface. :            |
| hundle-enable del operating-mode auto hold-queue 224 in     |
| I all defaults I PPPoE runs on top of AAL5SNAP.             |
| but the encap aal5snap command is not used                  |
| .Dut the energy wardshap command is not asta                |
| 1                                                           |
| interface ATM0.1 point-to-point                             |
| pvc 1/1                                                     |
| pppoe-client dial-pool-number 1                             |
| pvc 1/1 is an example value that you must change!           |
| to match the value ! used by the Internet Service           |
| Provider (ISP). ! ! The PPPoE client code ties into a       |
| dialer interface, upon ! which a virtual-access             |
| interface is cloned. ! interface Dialerl ip address         |
| negotiated ip mtu 1492 ! Ethernet MTU is 1500 by            |
| default. In other words, 1492 + PPPoE headers = 1500. 1p    |
| Mat outside encapsulation ppp dialer pool 1 ! Ties to       |
| hostname chostnames ppp duchencication chap callin ppp chap |
| The ISP instructs you about the type of authentication      |
| to use I To change from PPP CHAP to PPP PAP replace         |
| the following three lines: I ppp authentication chap        |
| callin ! ppp chap hostname ip nat inside source list        |
| 1 interface Dialer1 overload in classless in route          |
| 0.0.0.0 0.0.0.0 dialer1 no ip http server ! access-list     |
| ! .1 permit 10.92.1.0 0.0.0.255 ! For NAT                   |
| Cisco 6400                                                  |
|                                                             |
| 1 1                                                         |
| Iocal ppp user ***                                          |
| with the VPDN commands   Note the PPDoF binding to a        |
| virtual-template instead of on the ATM interface /          |
| You cannot (at this time) use more than one virtual-        |
| template (or VPDN group) ! for PPPoE beginning with         |
| the VPDN commands, vpdn enable no vpdn logging ' vpdn-      |
| group pppoe accept-dialin ! PPPoE server mode.              |
| protocol pppoe virtual-template 1 ! ! interface ATMO/0/0    |
| no ip address no atm ilmi-keepalive hold-queue 500 in !-    |
| The binding to the virtual-template interface is            |

configured in the VPDN group. ! interface ATM0/0/0.182

interface. ! interface Virtual-Template1 ip unnumbered Loopback10 ip mtu 1492 peer default ip address pool ippool ppp authentication chap ! ! interface Loopback10 ip address 8.8.8.1 255.255.255.0 ! ip local pool ippool 9.9.9.1 9.9.9.5

# <u>التحقق من الصحة</u>

لا يوجد حاليًا إجراء للتحقق من صحة هذا التكوين.

# <u>استكشاف الأخطاء وإصلاحها</u>

يوفر هذا القسم معلومات يمكنك إستخدامها لاستكشاف أخطاء التكوين وإصلاحها وتصحيح أخطائه.

لتصحيح أخطاء عميل PPPoE على Cisco SOHO77 أو Cisco 6400، يجب مراعاة مكدس البروتوكولات. أستكشاف الأخطاء وإصلاحها عند بداية طبقة البروتوكول السفلي.

- 1. الطبقة المادية ل DSL
  - 2. طبقة ATM
  - 3. طبقة إيثرنت
  - 4. طبقة PPP

### <u>الطبقة المادية ل DSL</u>

تأكد من أن الخط جاهز ومدرب.

أدخل أوامر show كما هو موضح في هذا المثال. يشير الإخراج الناتج إلى حالة البند.

#### show int atm0

ATM0 is up, line protocol is up (Hardware is PQUICC\_SAR (with Alcatel ADSL Module

#### show dsl interface atm0 Look for "Showtime" in the first few lines. ATU-R (DS) ATU-C (US) Modem Status: Showtime ----! ((DMTDSL\_SHOWTIME

### <u>طبقة ATM</u>

إذا كانت واجهة ATM قيد التشغيل، فيمكنك إستخدام الأمر debug atm packet لمعرفة ما إذا كان أي شيء يأتي من ISP.

**ملاحظة:** لن ترى الحزم الصادرة باستخدام هذا الأمر بسبب طريقة معالجة الحزم.

أدخل الأمر debug atm packet كما هو موضح في هذا المثال.

Length:0x30 35B7 0001 96A4 84AC 8864 1100 0001 000E C021 09AB 7359 0050 0000 :03:21:32 000C 0235 279F 0000 0000 :03:21:32 :03:21:32 يجب أن يحتوي الإخراج كما هو موضح أعلاه على نفس حقول Type و SAP و CTL و WI للإشارة إلى أن حزمة AAL5SNAP الواردة هي AAL5SNAP.

<u>طبقة إيثرنت</u>

توجد إطارات إيثرنت الكاملة في حزم AAL5SNAP. لا يوجد أمر debug ethernet packet، ولكن يجب عليك تنفيذ بعض عمليات تصحيح أخطاء VPDN لعرض إطارات PPPoE.

بالنسبة للمرجع، يحتوي إطار إيثرنت وهو إطار PPPoE على أحد نوعي ether:

- 0x8863 EtherType = حزمة التحكم في PPPoE (يعالج جلسة PPPoE).
  - 0x8864 EtherType = حزمة بيانات PPPoE (تحتوى على حزم PPP).

ومن بين الملاحظات الهامة أن هناك جلستان في PPPoE. ال PPPoE جلسة أي يكون VPDN L2TP نوع جلسة وال PPP جلسة. ولذلك، فلكي ننشئ نظام الشراكة بين القطاعين العام والخاص، لدينا مرحلة إنشاء جلسة عمل بشأن الشراكات بين القطاعين العام والخاص ومرحلة إنشاء دورة بشأن الشراكات بين القطاعين العام والخاص.

ويشتمل الإنهاء عادة على مرحلة الإنهاء من خلال بروتوكول الاتصال من نقطة إلى نقطة (PPPoE) ومرحلة الإنهاء من خلال بروتوكول النقطة إلى نقطة (PPPoE).

تتألف مرحلة إنشاء بروتوكول الاتصال من نقطة إلى نقطة (PPPoE) من خطوتين:

- الخطوة 1: التعرف على عميل PPPoE والخادم (عناوين MAC).
  - الخطوة 2: قم بتعيين معرف جلسة عمل.

وبعد اكتمال ذلك، يحدث إنشاء PPP العادي تماما مثل أي اتصال PPP آخر.

لتصحيح الأخطاء، أستخدم تصحيح أخطاء VPDN PPPoE لتحديد ما إذا كانت مرحلة اتصال PPPoE ناجحة.

1. أدخل أمر تصحيح الأخطاء كما هو موضح في هذا المثال:

debug vpdn pppoe-events#

Sending PADI: vc=1/1 :06:17:58

A broadcast Ethernet frame (here, encapsulated in ATM) requests !--- a PPPoE server ---! with the message, "Is there a PPPoE server out there?" 06:18:00: PPPOE: we have got our pado, and the pado timer went off !--- This is a unicast reply from a PPPoE server (similar to a DHCP offer). 06:18:00: OUT PADR from PPPoE tunnel !--- This is a unicast reply to accept the offer. 06:18:00: IN PADS from PPPoE tunnel !--- This is a confirmation that .completes the establishment

ابدأ اتصال PPP. وسوف يبدأ إنشاء بروتوكول الاتصال من نقطة إلى نقطة (PPP) الآن كما هو الحال في أي2. بدء آخر لبروتوكول الاتصال من نقطة إلى نقطة (PPP). بعد إنشاء جلسة PPPoE، يمكنك إستخدام أوامر show vpdn للحصول على الحالة، كما هو موضح هنا:

> **show vpdn#** No active L2TP tunnels% No active L2F tunnels% PPPoE Tunnel and Session Information Total tunnels 1 sessions 1

> > PPPoE Tunnel Information

PPPoE Session Information SID RemMAC LocMAC Intf VASt OIntf VC 0050.7359.35b7 0001.96a4.84ac Vil UP AT0 1 1 1

3. احصل على معلومات حساب الحزم باستخدام الأمر show vpdn session all، كما هو موضح هنا:

show vpdn session all No active L2TP tunnels% No active L2F tunnels PPPoE Session Information Total tunnels 1 sessions 1 session id: 1 local MAC address: 0001.96a4.84ac, remote MAC address: 0050.7359.35b7 virtual access interface: Vi1, outgoing interface: AT0, vc: 1/1 packets sent, 1655 received, 24516 bytes sent, 24486 received 1656 debug vpdn pppPoE-data من بين أوامر تصحيح الأخطاء الأخرى التي يمكن أن تكون مفيدة debug vpdn pppPoE-data، وpppPoE-errors.

### طبقة PPP

بعد إنشاء جلسة PPPoE، تكون تصحيح أخطاء PPP هي نفسها كما هو الحال بالنسبة لأي إنشاء PPP آخر. يتم إستخدام نفس أوامر **تفاوض PPP** وdebug ppp authentication.

**ملاحظة:** في العينة التالية، يكون اسم المضيف هو "client1" واسم المحول البعيد Cisco 6400 هو "nrp-b".

تنشيط تفاوض PPP أو مصادقة PPP من سطر الأوامر. سيشبه الإخراج الناتج ما يلي:

Vil PPP: Treating connection as a callout :06:36:03 [Vil PPP: Phase is ESTABLISHING, Active Open [0 sess, 1 load :06:36:03 Vil PPP: No remote authentication for call-out :06:36:03 Vi1 LCP: O CONFREQ [Closed] id 1 len 10 :06:36:03 (Vil LCP: MagicNumber 0x03013D43 (0x050603013D43 :06:36:03 Vil LCP: I CONFACK [REOsent] id 1 len 10 :06:36:03 MagicNumber 0x03013D43 (0x050603013D43 :06:36:03 (Vil LCP: Vil LCP: I CONFREQ [ACKrcvd] id 2 len 15 :06:36:05 AuthProto CHAP (0x0305C22305 :06:36:05 (Vil LCP: (Vil LCP: MagicNumber 0x65E315E5 (0x050665E315E5 :06:36:05 Vil LCP: O CONFACK [ACKrcvd] id 2 len 15 :06:36:05 (Vil LCP: AuthProto CHAP (0x0305C22305 :06:36:05 (Vil LCP: MagicNumber 0x65E315E5 (0x050665E315E5 :06:36:05 Vil LCP: State is Open :06:36:05 [Vil PPP: Phase is AUTHENTICATING, by the peer [0 sess, 1 load :06:36:05 "Vil CHAP: I CHALLENGE id 9 len 26 from "nrp-b :06:36:05 Vil CHAP: Using alternate hostname client1 :06:36:05 Vil CHAP: Username nrp-b not found :06:36:05 Vil CHAP: Using default password :06:36:05 "Vil CHAP: O RESPONSE id 9 len 28 from "client1 :06:36:05 Vil CHAP: I SUCCESS id 9 len 4 :06:36:05 [Vi1 PPP: Phase is FORWARDING [0 sess, 1 load :06:36:05 [Vil PPP: Phase is AUTHENTICATING [0 sess, 1 load :06:36:05 [Vil PPP: Phase is UP [0 sess, 1 load :06:36:05 Vil IPCP: O CONFREQ [Closed] id 1 len 10 :06:36:05 (Vil IPCP: Address 0.0.0.0 (0x030600000000 :06:36:05 Vi1 CDPCP: O CONFREQ [Closed] id 1 len 4 :06:36:05 Vi1 IPCP: I CONFREQ [REQsent] id 1 len 10 :06:36:05 Address 8.8.8.1 (0x030608080801 :06:36:05 (Vil IPCP: (Vil IPCP: Address 8.8.8.1 (0x030608080801 :06:36:05

Address 9.9.9.2 (0x030609090902 :06:36:05 (Vil IPCP: Vil IPCP: O CONFREQ [ACKsent] id 2 len 10 :06:36:05 Address 9.9.9.2 (0x030609090902 :06:36:05 (Vil IPCP: Vil LCP: I PROTREJ [Open] id 3 len 10 protocol :06:36:05 (CDPCP (0x820701010004 Vil CDPCP: State is Closed :06:36:05 Vil IPCP: I CONFACK [ACKsent] id 2 len 10 :06:36:05 Address 9.9.9.2 (0x030609090902 :06:36:05 (Vil TPCP: Vil IPCP: State is Open :06:36:05 Dil IPCP: Install negotiated IP interface address 9.9.9.2 :06:36:05 Dil IPCP: Install route to 8.8.8.1 :06:36:05 ,LINEPROTO-5-UPDOWN: Line protocol on Interface Virtual-Access1% :06:36:06 changed state to up

# <u>تصحيح الأخطاء</u>

لتصحيح أخطاء Cisco 6400 (خادم PPPoE)، يمكنك إستخدام نفس الإجراء من أسفل إلى أعلى المستخدم مع Cisco SOHO77 (العميل). الفرق هو في الطبقة المادية ل DSL، حيث تحتاج إلى التحقق من DSLAM.

- 1. الطبقة المادية ل DSL
  - 2. طبقة ATM
  - 3. طبقة إيثرنت
  - 4. طبقة PPP

### <u>الطبقة المادية ل DSL</u>

للتحقق من الطبقة المادية ل DSL، تحتاج إلى رؤية إحصائيات DSL على DSLAM. ل cisco DSLAMs، استعملت **العرض dsl قارن** أمر.

### <u>طبقة ATM</u>

على الجانب Cisco 6400، يمكنك أيضا إستخدام أمر **debug atm packet**، وتمكين Cisco 6400 ل PVC محدد.

أدخل **حزمة تصحيح أخطاء** ATM مع المعلمات المناسبة من سطر الأوامر، كما يلي:

debug atm packet interface atm 0/0/0.182 vc 1/82

ويشبه الإخراج الناتج ما يلي:

:(4d04h: ATMO/0/0.182(I VCD:0x3 VPI:0x1 VCI:0x52 Type:0x900 SAP:AAAA CTL:03 OUI:0080C2 TYPE:0007 Length:0x30 4d04h: 0000 0001 96A4 84AC 0050 7359 35B7 8864 1100 0001 000E C021 0A2E 000C 65E3 4d04h: 15E5 0000 0000

**ملاحظة:** لن ترى الحزم الصادرة باستخدام هذا الأمر بسبب طريقة معالجة الحزم.

### <u>طبقة إيثرنت</u>

**ال** نفسه VPDN **عرض** أمر و debug يستعمل على ال cisco SOHO77 يستطيع كنت استعملت على ال cisco 6400 أن ينظر في ال PPPoE إنشاء. توضح النماذج التالية أوامر show وdebug في السياق، بالإضافة إلى مخرجاتها. أستخدم هذه الأوامر كما هو مطلوب.

#### debug vpdn pppoe-events#

4d04h: IN PADI from PPPoE tunnel

4d04h: OUT PADO from PPPoE tunnel

4d04h: IN PADR from PPPoE tunnel

4d04h: PPPoE: Create session .4d04h: PPPoE: VPN session created

4d04h: OUT PADS from PPPoE tunnel

#### show vpdn#

No active L2TP tunnels% No active L2F tunnels%

PPPoE Tunnel and Session Information Total tunnels 1 sessions 1

PPPoE Tunnel Information

|                |                |        |    | Session count: 1 |         |        |       |  |  |
|----------------|----------------|--------|----|------------------|---------|--------|-------|--|--|
|                |                |        |    | PPPoE            | Session | Inform | ation |  |  |
| SID            | RemMAC         | LocMAC |    | Intf             | VASt    | OIntf  | VC    |  |  |
| 0001.96a4.84ac | 0050.7359.35b7 | Vi4    | UP | AT0,             | /0/0 1  | 82     | 1     |  |  |

show vpdn session all#

nrp-b#show vpdn session all
 No active L2TP tunnels%
 No active L2F tunnels%

PPPoE Session Information Total tunnels 1 sessions 1

session id: 1

local MAC address: 0050.7359.35b7, remote MAC address: 0001.96a4.84ac
virtual access interface: Vi4, outgoing interface: AT0/0/0, vc: 1/82
packets sent, 28 received, 422 bytes sent, 395 received 30

تتضمن أوامر تصحيح الأخطاء الأخرى debug vpdn pppPoE-data، وdebug pppPoE-errors، وdebug pppPoE. pppPoE-packet.

### طبقة PPP

ما يلي هو إخراج تصحيح أخطاء PPP من Cisco 6400 الذي يوافق تصحيح الأخطاء الأقدم من Cisco SOHO77.

دخلت هذا أمر من الأمر خط قارن:

debug ppp negotiation and debug ppp authentication

يبدو الناتج هكذا:

4d04h: Vi2 PPP: Treating connection as a dedicated line [4d04h: Vi2 PPP: Phase is ESTABLISHING, Active Open [0 sess, 1 load 4d04h: Vi2 LCP: O CONFREQ [Closed] id 1 len 15 (4d04h: Vi2 LCP: AuthProto CHAP (0x0305C22305 (4d04h: Vi2 LCP: MagicNumber 0x65F62814 (0x050665F62814 4d04h: Vi2 LCP: I CONFREQ [REQsent] id 1 len 10 (4d04h: Vi2 LCP: MagicNumber 0x03144FF9 (0x050603144FF9 4d04h: Vi2 LCP: O CONFACK [REQsent] id 1 len 10 (4d04h: Vi2 LCP: MagicNumber 0x03144FF9 (0x050603144FF9 4d04h: Vi3 LCP: I ECHOREQ [Open] id 60 len 8 magic 0xA60C0000 4d04h: Vi3 LCP: O ECHOREP [Open] id 60 len 8 magic 0x51A0BEF6 4d04h: Vi2 LCP: TIMEout: State ACKsent 4d04h: Vi2 LCP: O CONFREQ [ACKsent] id 2 len 15 (4d04h: Vi2 LCP: AuthProto CHAP (0x0305C22305 (4d04h: Vi2 LCP: MagicNumber 0x65F62814 (0x050665F62814 4d04h: Vi2 LCP: I CONFACK [ACKsent] id 2 len 15 (4d04h: Vi2 LCP: AuthProto CHAP (0x0305C22305 (4d04h: Vi2 LCP: MagicNumber 0x65F62814 (0x050665F62814 4d04h: Vi2 LCP: State is Open [4d04h: Vi2 PPP: Phase is AUTHENTICATING, by this end [0 sess, 1 load "4d04h: Vi2 CHAP: O CHALLENGE id 10 len 26 from "nrp-b "4d04h: Vi2 CHAP: I RESPONSE id 10 len 28 from "client1 [4d04h: Vi2 PPP: Phase is FORWARDING [0 sess, 1 load [4d04h: Vi2 PPP: Phase is AUTHENTICATING [0 sess, 1 load 4d04h: Vi2 CHAP: O SUCCESS id 10 len 4 [4d04h: Vi2 PPP: Phase is UP [0 sess, 1 load 4d04h: Vi2 IPCP: O CONFREQ [Closed] id 1 len 10 (4d04h: Vi2 IPCP: Address 8.8.8.1 (0x030608080801) 4d04h: Vi2 IPCP: I CONFREQ [REQsent] id 1 len 10 (4d04h: Vi2 IPCP: Address 0.0.0.0 (0x03060000000 4d04h: Vi2 IPCP: Pool returned 9.9.9.2 4d04h: Vi2 IPCP: O CONFNAK [REQsent] id 1 len 10 (4d04h: Vi2 IPCP: Address 9.9.9.2 (0x030609090902 4d04h: Vi2 CDPCP: I CONFREQ [Not negotiated] id 1 len 4 (4d04h: Vi2 LCP: O PROTREJ [Open] id 3 len 10 protocol CDPCP (0x820701010004 4d04h: Vi2 IPCP: I CONFACK [REQsent] id 1 len 10 (4d04h: Vi2 IPCP: Address 8.8.8.1 (0x030608080801 4d04h: Vi2 IPCP: I CONFREQ [ACKrcvd] id 2 len 10 (4d04h: Vi2 IPCP: Address 9.9.9.2 (0x030609090902 4d04h: Vi2 IPCP: O CONFACK [ACKrcvd] id 2 len 10 (4d04h: Vi2 IPCP: Address 9.9.9.2 (0x030609090902 4d04h: Vi2 IPCP: State is Open 4d04h: Vi2 IPCP: Install route to 9.9.9.2 ,4d04h: %LINEPROTO-5-UPDOWN: Line protocol on Interface Virtual-Access2 changed state to up

# <u>معلومات ذات صلة</u>

- <u>الدعم الفني ل Cisco DSL</u>
- <u>الدعم الفني Cisco Systems</u>

ةمجرتاا مذه لوح

تمجرت Cisco تايان تايانق تال نم قعومجم مادختساب دنتسمل اذه Cisco تمجرت ملاعل العامي عيمج يف نيم دختسمل لمعد يوتحم ميدقت لقيرشبل و امك ققيقد نوكت نل قيل قمجرت لضفاً نأ قظعالم يجرُي .قصاخل امهتغلب Cisco ياخت .فرتحم مجرتم اممدقي يتل القيفارت عال قمجرت اعم ل احل اوه يل إ أم اد عوجرل اب يصوُتو تامجرت الاذة ققد نع اهتي لوئسم Systems الما يا إ أم الا عنه يل الان الانتيام الال الانتيال الانت الما